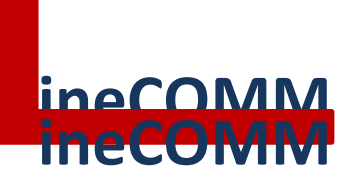

# USER MANUAL

### 1. General Description

GM's LineCOMM Communication system is a RS485 protocol wired communication system that is used to connect Outdoor Electronic Cabinets housing GM's V-Alert or Electric Security Fencing Systems with GM's SecurCOMM Integrated Security Site Management Application.

### 2. Product Features

- Wired Communication System employing state-of-the-art communication protocol.
- Consists of LineCOMM communication cards connecting to a LineCOMM Receiver Card installed in the Control Room.
- The LineCOMM Receiver Card interfaces with a computer running the SecurCOMM Integrated Security Site Management Application.
- Multi-directional configuration loop, closed loop and star configuration.
- 1 Communication Card connects with up to 2 V-Alert Processor Cards.
- Continuous 2-way communication ensures that there is no communication breakdown essential for high security applications.
- No Communication System breakdown in closed loop configuration in the event of a CUT in the Communication Cable.
- Ongoing "handshake" communication between the Computer and LineCOMM Receiver.
- Simple and user-friendly configuration using the LineCOMM Settings Manager.
- Alarm Storage Buffer no alarms will be lost.
- Real-time synchronization between all system elements.
- LineCOMM Receiver has 2 USB Ports for connection to MAIN and BACK-UP computers.
- Integration of any number of 20-zone relay card possible ANYWHERE along the communication line for integration of other systems (CCTV, other alarm contacts etc). Configured using the SecurCOMM Software.
- Configuration of ALL the individual LineCOMM Communication Cards (TX) from the LineCOMM Receiver Cards (RX).

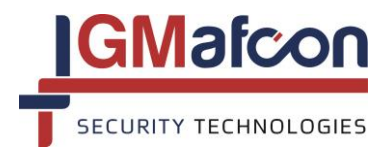

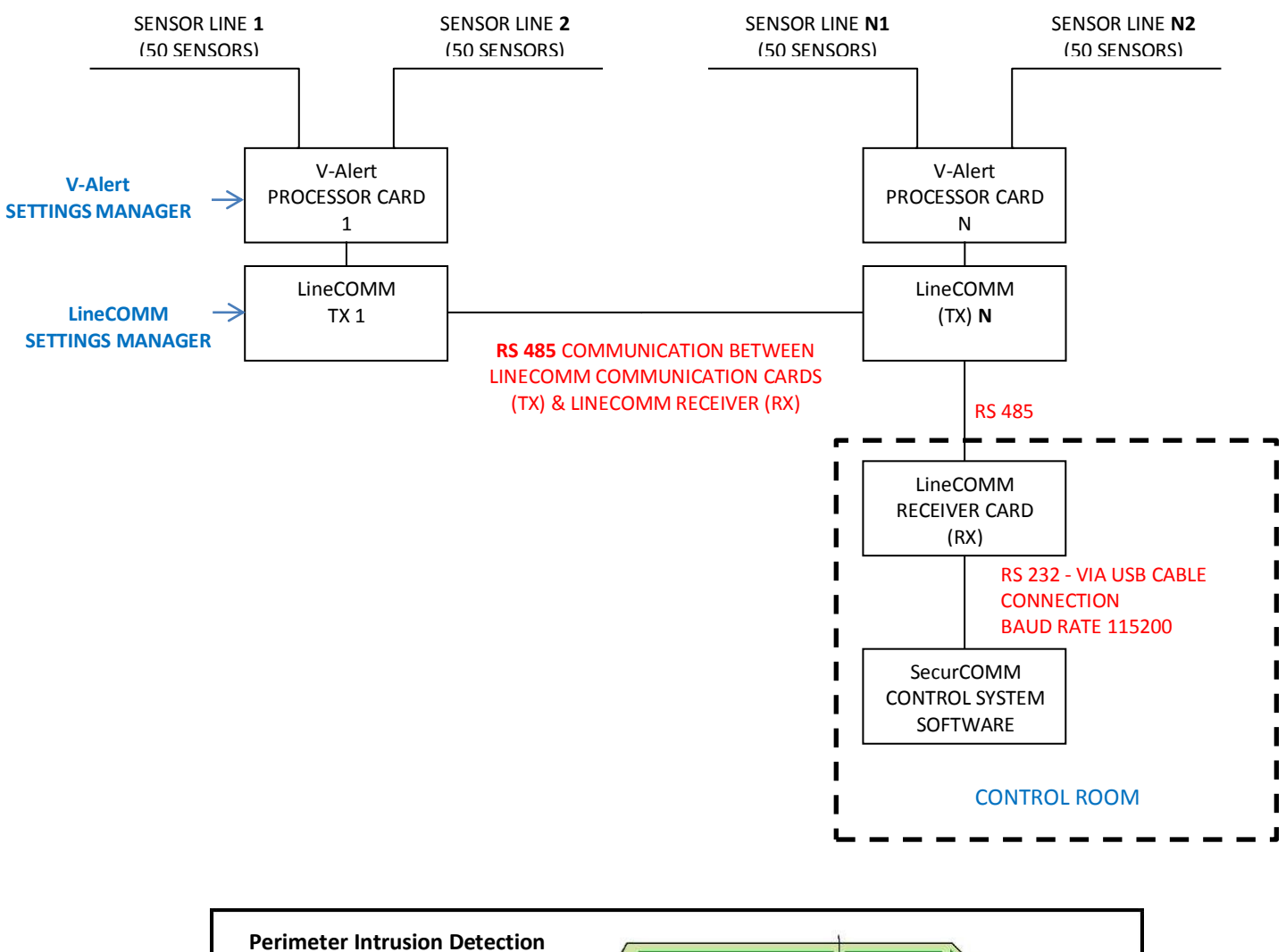

# 3. Block Diagram – Typical Project Configuration V-Alert Installation

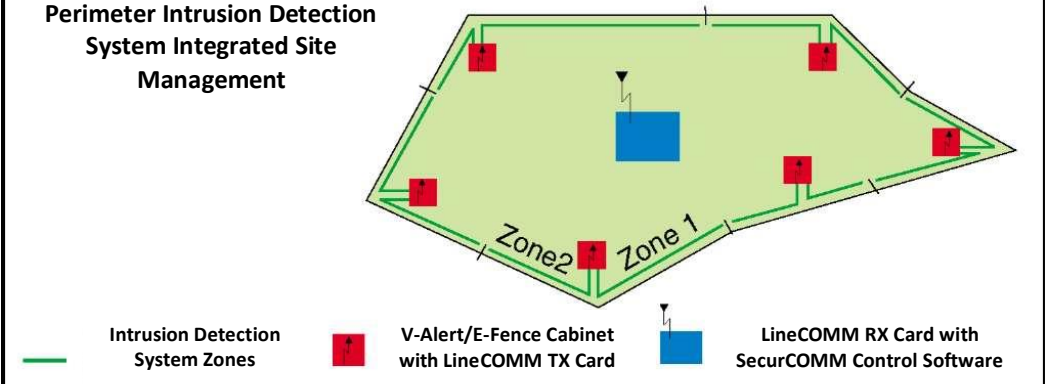

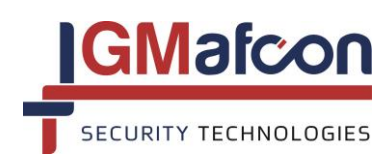

# 4. Typical Applications

- 4.1. V-Alert Installation
  - The V-Alert Processor Card is connected to the LineCOMM Communication Card with a special cable that transfers all the alarm indications from the V-Alert Processor Card to the LineCOMM Communication Card.
  - It is possible to connect TWO V-Alert Processor Cards to ONE LineCOMM Communication Card.
- 4.2. Electric Fencing Installation
  - The Alarm outputs from the Electric Fencing High Voltage and Low Voltage Monitor Cards are inputted into the 10 available input s of the LineCOMM Communication Card

## 5. Let's Get Started

- 5.1. GM wishes you success in the installation and operation of the LineCOMM System. We are pleased that you have chosen to use the LineCOMM Communication System.
- 5.2. Please read the User Manual carefully prior to installation.
- 5.3. This User Manual explains the operation and use of the LineCOMM Communication Card (TX) which works in conjunction with the LineCOMM Receiver Card (RX).
- 5.4. The LineCOMM System is typically used together with GM's Electronic Perimeter Intrusion Detection Systems:
  - V-Alert Intrusion Detection System.
  - E-Fence Electric Fencing Intrusion Detection System.
- 5.5. In addition the LineCOMM System interfaces with GM's SecurCOMM Central Control Monitoring Software.
- 5.6. Please install the LineCOMM Settings Manager on your computer. The LineCOMM Settings Manager is a Utility Software Program provided free to customers and installers. The software is required to set-up the LineCOMM Communication Card settings.
- 5.7. For additional questions please call GM's Technical Support: +972-9-7662965

### 6. System Components

- 6.1. LineCOMM Communication Card (TX)
  - The LineCOMM Communication Card can be supplied as a stand-alone unit that will be installed by the user.
  - Alternately the LineCOMM Communication Card can be supplied by GM installed inside an outdoor electronic cabinet with all the internal cabinet wiring ready for operation.
  - The 10 Dry Contact Input Connectors are used for inputting the alarms signals from electric fencing applications or for the transmission of any alarm signals from any other alarm detector.
  - When using the LineCOMM Card with GM's V-Alert Processor Card, the alarm signals are inputted via a flat communication cable connector.

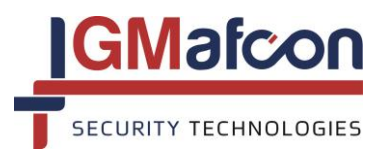

#### Flat Cable Connector Cable to V-Alert

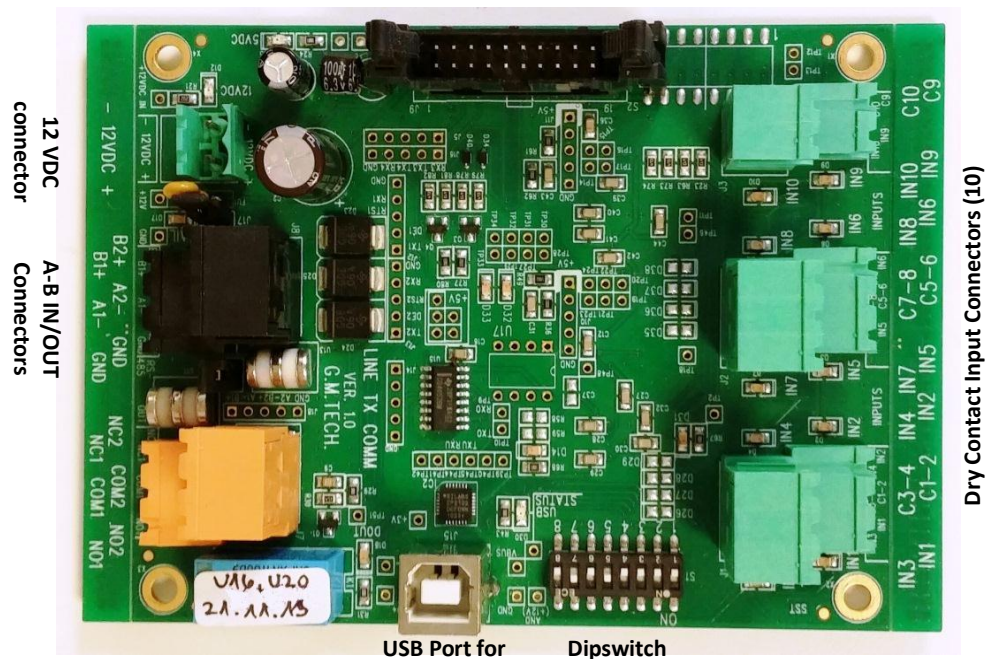

Settings Manager

| COMPONENT                       |                                                 | DESCRIPTION                                                                                                  |                      |  |  |
|---------------------------------|-------------------------------------------------|----------------------------------------------------------------------------------------------------|----------------------|--|--|
| 12 VDC CONNECTOR                | Input plu                                       | g for the connection to 12V DC power                                                                         |                      |  |  |
|                                 | A1                                              | OUT (white cable) to next cabinet                                                                            | DOTTON               |  |  |
|                                 | B1                                              | OUT (blue cable) to next cabinet                                                                             | BOTTOM<br>CONNECTORS |  |  |
|                                 | GND                                             | Ground                                                                                                    |                      |  |  |
| A-BIN/OUT CONNECTOR             | A2                                              | IN (white cable) from previous cabinet                                                                       |                      |  |  |
|                                 | B2                                              | IN (blue cable) from previous cabinet                                                                        | TOP<br>CONNECTORS    |  |  |
|                                 | GND                                             | Ground                                                                                                    |                      |  |  |
| USB PORT                        | USB Port<br>Commun                              | is for connecting to a computer for setting up ication Card settings.                                        | o the LineCOMM       |  |  |
| DIPSWITCH                       | Dipswitcl<br>operating                          | ch for setting the dipswitch number of the LineCOMM card ng with the associated V-Alert Processor Card.      |                      |  |  |
|                                 | IN1<br>to IN10                                  | 10 dry contact input connectors for inputting dry contacts from any alarm system or from an E-Fence Cabinet. |                      |  |  |
| DRY CONTACT INPUT<br>CONNECTORS | C 1-2<br>C 3-4<br>C 5-6<br>C 7-8<br>C 9<br>C 10 | COMMON connectors for the associated dry contact inputs (1-10)                                               |                      |  |  |
| lumpers                         | J4                                              |                                                                                                    |                      |  |  |
| Jumpers                         | J17                                             | 120 onitine red of time resistor when the jum                                                                | per is closed        |  |  |

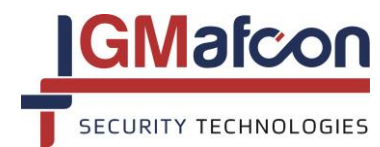

### 6.1. LineCOMM Receiver Card (RX)

Dipswitch

IN1-4/ COMMON Connectors

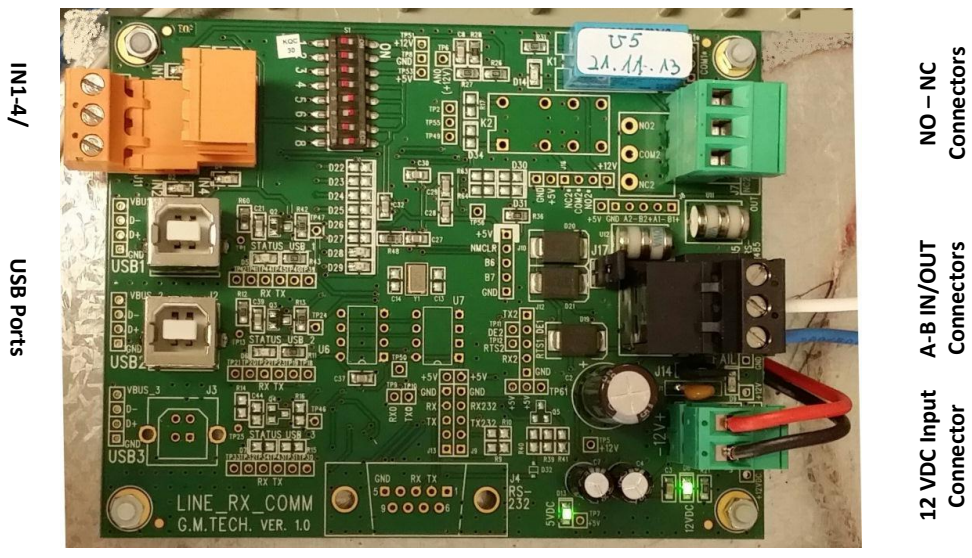

| COMPONENT                                                                                                    |                                                      | DESCRIPTION                                                |                   |  |  |  |  |
|----------------------------------------------------------------------------------------------------|------------------------------------------------------|------------------------------------------------------------|-------------------|--|--|--|--|
| 12 VDC CONNECTOR                                                                                                    |                                                      | Input plug for the connection to 12V DC                    | power             |  |  |  |  |
|                                                                                                    | A1                                                   | OUT (white cable) to next cabinet                          |                   |  |  |  |  |
| COMPONENT<br>12 VDC CONNECTOR<br>A-B IN/OUT CONNECTOR<br>USB PORT<br>DIPSWITCH<br>NO NC CONNECTORS<br>NOT CURRENTLY ACTIVE | B1                                                   | OUT (blue cable) to next cabinet                           | BOTTOM            |  |  |  |  |
|                                                                                                    | GND                                                  | Ground                                                     |                   |  |  |  |  |
|                                                                                                    | A2                                                   | IN (white cable) from previous cabinet                     | TOD               |  |  |  |  |
|                                                                                                    | B2                                                   | IN (blue cable) from previous cabinet                      | TOP<br>CONNECTORS |  |  |  |  |
|                                                                                                    | GND                                                  | Ground                                                     |                   |  |  |  |  |
| USB PORT                                                                                                    | USB Port<br>Manager                                  | connection to Computer running the SecurC<br>nent Software | СОММ              |  |  |  |  |
|                                                                                                    | Dipswitch setting of the Receiver Card               |                                                            |                   |  |  |  |  |
| DIPSWITCH                                                                                                    | MUST ENTER THE DIPSWITCH WITH THE NUMBER OF CABINETS |                                                            |                   |  |  |  |  |
|                                                                                                    | CONNEC                                               | CONNECTED TO THE RECEIVER CARD                             |                   |  |  |  |  |
|                                                                                                    | NC 1                                                 | Normally Closed 1 Connectors – NOT<br>ACTIVE               | BOTTOM            |  |  |  |  |
|                                                                                                    | COM 1                                                | COMMON 1 Connectors                                        | CONNECTORS        |  |  |  |  |
| NO NC CONNECTORS                                                                                                    | NO 1                                                 | Normally Open 1 Connectors                                 |                   |  |  |  |  |
| NOT CURRENTLY ACTIVE                                                                                                    | NC 2                                                 | Normally Closed 2 Connectors                               |                   |  |  |  |  |
|                                                                                                    | COM 2                                                | COMMON 2 Connectors                                        | TOP<br>CONNECTORS |  |  |  |  |
|                                                                                                    | NO 2                                                 | Normally Open Connectors                                   |                   |  |  |  |  |
|                                                                                                    | IN 1-2                                               | IN 1 -TAMPER Alarm<br>IN 2 – not active                    | воттом            |  |  |  |  |
| IN 1-4                                                                                                    | C 1-2                                                | Common                                                     | CONNECTORS        |  |  |  |  |
| NOT CURRENTLY ACTIVE                                                                                                    | IN 3-4                                               | NOT ACTIVE                                                 | ТОР               |  |  |  |  |
|                                                                                                    | C 3-4                                                | Common                                                     | CONNECTORS        |  |  |  |  |

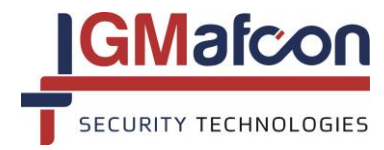

# 7. Connections

7.1. Each cabinet will hold a LineCOMM Communication Card and the installer is required to connect the A to B connectors as shown in the following diagram.

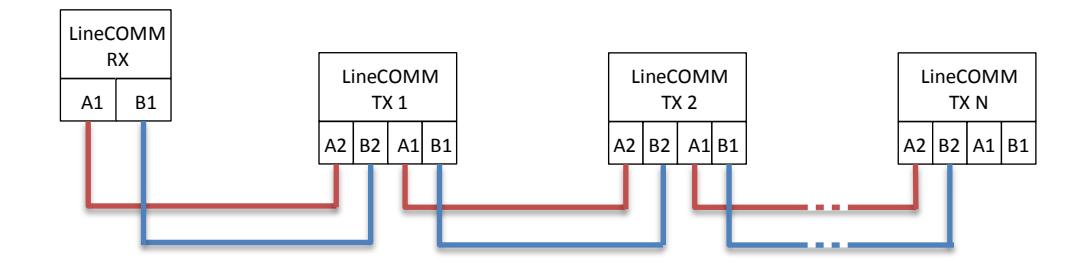

7.2. To configure the settings of the LineCOMM Communication Card connect the USB port of the card to a USB Port of your computer

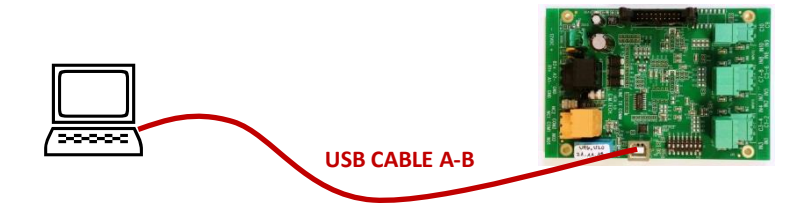

### 8. LineCOMM Settings Manager

8.1. Install the LineCOMM Application

| 1 之 🚺 🖛 🔤            | Application Tools           |                    |                    | Disk LineCo               | omm + Driver US     |
|----------------------|-----------------------------|--------------------|--------------------|---------------------------|---------------------|
| File Home Share View | w Manage                    |                    |                    |                           |                     |
| Topy Paste Shortcut  | Move Copy<br>to* to*        | New folder         | Properties         | Select all<br>Select none |                     |
| Clipboard            | Organize                    | New                | Open               | Select                    |                     |
| → → ↑ ▲ → This PC    | Documents      My Docum     | ents ⊧ gm99 ⊧ Alex | ALEX new Inst DISC | 30-03-2016 → Disk L       | ineComm + Driver US |
| ¥ Favorites          | Name                        |                    | Date modified      | Type                      | Size                |
| E Desktop            | 📙 App                       |                    | 30/03/2016 11:49   | File folder               |                     |
| bownloads            | L Driver7                   |                    | 30/03/2016 11:49   | File folder               |                     |
| Secent places        | 🐌 DriverXP                  |                    | 30/03/2016 11:49   | File folder               |                     |
| Dropbox              | <ul> <li>autorun</li> </ul> |                    | 05/09/2008 13:31   | Setup Information         | 1 KB                |
| L SkyDrive           | SecureCOMM                  |                    | 18/01/2008 11:48   | Icon                      | 5 KB                |
| 🜸 iCloud Photos      | 3 Start_Setup               |                    | 08/09/2008 00:06   | Application               | 1,399 KB            |
| 🔩 Homegroup          | Start_Setup                 |                    | 23/11/2014 22:11   | Configuration setti       | 1 KB                |

8.2. DOUBLE CLICK on the LineCOMM SHORTCUT

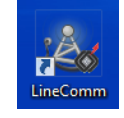

8.3. The following WINDOW will open up:

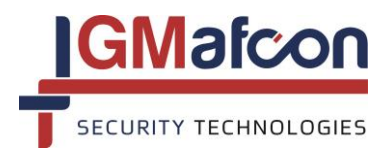

| 4                           |                                 |                           |                              | Line C                                               | omm                       |                           |                           | -                              |                           |
|-----------------------------|---------------------------------|---------------------------|------------------------------|------------------------------------------------------|---------------------------|---------------------------|---------------------------|--------------------------------|---------------------------|
| File TX Oper                | ations Help                     |                           |                              |                                                      |                           |                           |                           |                                |                           |
| 🗋 彦                         |                                 | 3                         | -                            |                                                      |                           |                           |                           |                                |                           |
| Transmitter                 | TX Paramete                     | il.                       |                              |                                                      |                           |                           | Cycle WARNI               | NG Preventi                    | on                        |
| Site Name                   | DEFAULT SIT                     | E                         | Us                           | er DEFAULT 1                                         | ECH NAME                  |                           | Number of cy              | cles to lock                   | 5 🗸                       |
| TX Name                     | DEFAULT TX                      | NAME                      |                              |                                                      |                           |                           |                           |                                |                           |
| Minimum ba<br>Retransmit    | ttery voltage<br>alarm time (hl | 10<br>h:mm) 1:            |                              | Com Type                                             | Loop O                    | Star                      | Time period t             | o lock (minut<br>e period (min | tes) 10 ∨<br>utes) 30 ∨   |
| V-Alert Proc<br>Number of p | eessor<br>processor car<br>0 v  | ds connecte               | d ON<br>1<br>Relay<br>Latche | 2 3 4 5 6<br>bin: 00000000 D<br>Board<br>ed (second) | 7 8<br>EC: 0              | Remarks                   |                           |                                |                           |
|                             |                                 |                           | 5                            |                                                      | ÷                         |                           |                           |                                |                           |
|                             |                                 |                           | Setti                        | ngs                                                  | OK                        |                           |                           |                                |                           |
|                             |                                 |                           |                              | ystem 🗹 Input                                        | Alarm                     |                           |                           |                                |                           |
| Inputs                      |                                 |                           |                              |                                                      |                           |                           |                           |                                |                           |
| Normally<br>Open<br>Close   | Normally<br>Open<br>Close       | Normally<br>Open<br>Close | Normally<br>Open<br>Close    | Normally<br>© Open<br>O Close                        | Normally<br>Open<br>Close | Normally<br>Open<br>Close | Normally<br>Open<br>Close | Normally<br>Open<br>Close      | Normally<br>Open<br>Close |
| 500 🗘                       | 500 🔹                           | 500 🔹                     | 500 🗘                        | 500 🗘                                                | 500 🔹                     | 500 😫                     | 500 😫                     | 500 🜲                          | 500 🛊                     |
| File version:               | Created:                        |                           | Port: 3, S                   | tatus: Disconi                                       | nected l                  | Last write to T           | X:                        |                                |                           |

8.4. The following table explains the functions of the LineCOMM Settings Manager.

| FUNCTION                | EXPLANATION                                                                                                    |  |  |
|-------------------------|----------------------------------------------------------------------------------------------------|--|--|
| File TX Operations Help | There are 3 MENU's:                                                                                                    |  |  |
|                         | EXPLANATION         EXPLANATION         There are 3 MENU's:         ⇒       FILE MENU         ⇒       TX OPERATIONS MENU         ⇒       HELP MENU         ⇒       HELP MENU         ⇒       OPEN FILE         ⇒       OPEN FILE         ⇒       SAVE FILE         OPEN FILE       CLICK to open a NEW FILE. The NEW FILE will automatically be saved under the name enterinto the SITE NAME text box.         OPEN       CLICK to OPEN an existing file found in the LineCOMM Folder. (See FILE MANAGEMENT below.)         SAVE a NEW FILE or changes made to an exist file. Any changes made to the existing file will saved as a new file version. |  |  |
|                         | <ul> <li>⇒ NEW FILE</li> <li>⇒ OPEN FILE</li> <li>⇒ SAVE FILE</li> </ul>                                                                                                    |  |  |
| File                    | CLICK to open a NEW FILE. The NEW FILE will<br>automatically be saved under the name entered<br>into the SITE NAME text box.                                                                                                    |  |  |
|                         | CLICK to OPEN an existing file found in the<br>LineCOMM Folder. (See FILE MANAGEMENT<br>below.)                                                                                                    |  |  |
|                         | SAVE a NEW FILE or changes made to an existing<br>file. Any changes made to the existing file will be<br>saved as a new file version.                                                                                                    |  |  |

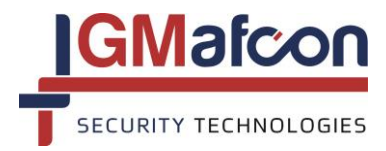

| FUNCTION      |                      | EXPLANATION                                                                                                    |
|---------------|----------------------|----------------------------------------------------------------------------------------------------|
|               | ⇔ PO<br>⇔ RE<br>⇔ WF | RT SETTINGS<br>AD FROM TX<br>RITE TO TX                                                                                                    |
|               | <b>S</b>             | CLICK on the PORT SETTINGS icon and choose the port from the drop box:                                                                                                    |
| TX Operations | -                    | CLICK on the READ FROM TX icon to READ the<br>existing configuration of the LineCOMM Card.<br>The following window will open:                                                                                                    |
|               |                      | After you have completed making any changes to<br>the configuration of a NEW file or of an existing<br>file CLICK on the WRITE TO TX icon to WRITE the<br>new configuration to the LineCOMM Card.<br>The following window will open: |

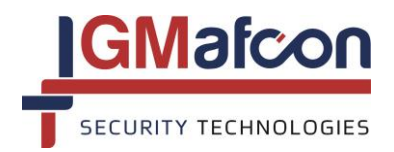

### 9. File Management

9.1. To OPEN an existing file CLICK on the 🧖 OPEN FILE icon. The following window will open:

| 4             |                | С          | pen |                                    | ×                        |
|---------------|----------------|------------|-----|------------------------------------|--------------------------|
| Look in:      | 🕕 Data         |            | ~   | G 🤌 📂 🖽                            | •                        |
| œ             | Name           | ^          |     | Date modified                      | Туре                     |
| Recent places | TX 1 TEST.da   | it<br>it   |     | 30/03/2016 12:4<br>30/03/2016 12:0 | 4 DAT File<br>7 DAT File |
| Desktop       |                |            |     |                                    |                          |
| Libraries     |                |            |     |                                    |                          |
| Mail This PC  |                |            |     |                                    |                          |
|               | <              |            |     |                                    | >                        |
| Network       | File name:     |            |     | ~                                  | Open                     |
|               | Files of type: | Data files |     | ~                                  | Cancel                   |

- 9.2. Choose the relevant FILE.
- 9.3. Make changes to the file and SAVE.

|   | Confirm       | × |
|---|---------------|---|
| 0 | Save to file? |   |
| - | -             |   |

- 9.4. WRITE the file to the LineCOMM Card by clicking on the *was* icon.
- 9.5. After completing the WRITE to TX procedure the DIPSWITCH setting will match the dipswitch setting on the TX card. Check that this is the setting on the dipswitch of the TX Card.

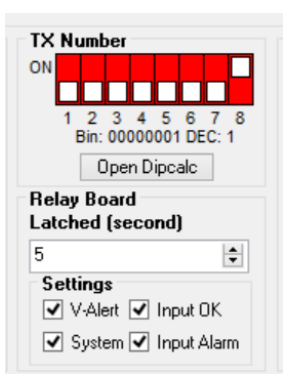

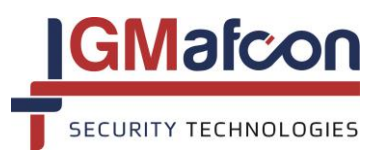

9.6. After making any changes to the LineCOMM TX settings, POWER DOWN and then POWER UP the Line TX card.

| FUNCTION                                                                                                    |                                                                                  | EXPLANATION                                                                                                    |
|----------------------------------------------------------------------------------------------------|----------------------------------------------------------------------------------|----------------------------------------------------------------------------------------------------|
|                                                                                                    | SITE NAME                                                                        | Enter the site or project name                                                                                                    |
|                                                                                                    | TX NAME                                                                          | Enter a name for the TX Card                                                                                                    |
| Transmitter TX Parameter         Site Name       DEFAULT SITE         TX Name       DEFAULT TX NAME         Minimum battery voltage       10 | MINIMUM<br>BATTERY<br>VOLTAGE                                                    | Enter the minimum battery voltage. If the<br>battery voltage drops below the set value a<br>LOW BATTERY ALARM will be received. The<br>LOW BATTERY range is between 9 and 11<br>volts.<br>YOU WILL ONLY RECEIVE A BATTERY OK<br>ALARM WHEN THE VOLTAGE LEVEL IS<br>ABOVE 12.5 V<br>Enter the time period for RETRANSMITTING<br>ANY ALARM SIGNAL. The setting is in<br>HOURS and MINUTES.                                                                                                    |
| Retransmit alarm time (hh:mm)                                                                                                    | RETRANSMIT<br>ALARM TIME<br>(USED FOR<br>ELECTRIC<br>FENCING<br>SYSTEMS<br>ONLY) | This setting is used for INPUTS on the TX<br>card only. If one of the inputs changes state<br>(eg. Goes into alarm mode), then as a result<br>you have an open alarm. If the alarm<br>remains open for the time period (X) that<br>has been set (15 minutes is the default<br>setting), then the same alarm will<br>retransmit every X minutes until such time<br>as the TX has received the OK alarm<br>message, indicating that the event is no<br>longer in the alarm mode. The warning<br>retransmission time range is between 5 and<br>120 minutes. |
|                                                                                                    | DEFAULT<br>TECH NAME                                                             | Enter Technician Name                                                                                                    |
|                                                                                                    | LINE                                                                             | LINE communication is the connection of LineCOMM TX cards in a LINE.                                                                                                    |
| Com Type<br>● Line ○ Loop ○ Star                                                                                                    | LOOP                                                                             | LOOP communication is the connection of<br>LineCOMM TX cards in a LOOP allowing for<br>TWO directional communication.                                                                                                    |
|                                                                                                    | STAR                                                                             | STAR communication is the connection of<br>LineCOMM TX cards in a STAR shape or the<br>connection of one or more LineCOMM<br>cards directly to the LineCOMM Receiver<br>instead of in a LINE.                                                                                                    |

10. Configuration of the LineCOMM Communication Card

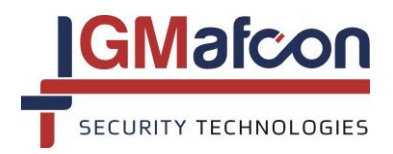

| Cycle WARNING Pre                                                                                           | evention                                                                                                    |
|----------------------------------------------------------------------------------------------------|----------------------------------------------------------------------------------------------------|
| Number of cycles to                                                                                         | lock 5 -                                                                                                    |
| Time period to lock                                                                                         | (minutes) 10 -                                                                                                    |
| NORMAL time period                                                                                          | d (minutes) 30 🔻                                                                                                    |
| CYCLE WARNING<br>PREVENTION<br>(USED FOR ELECTRIC<br>FENCING SYSTEMS<br>ONLY)                               | This feature acts as a type of filter to prevent false or nuisance alarms. CYCLE WARNING PREVENTION is a series of repetitive alarms received from one of the LineCOMM Card inputs. This series of alarms has a detrimental effect on the reliability of the system and can mislead the control panel/receiver operator. In order to prevent this occurrence and in order to maintain the reliability of the system it is necessary to set the parameters of this window. |
| NUMBER OF CYCLES<br>TO LOCK<br>(USED FOR ELECTRIC<br>FENCING SYSTEMS<br>ONLY)<br>(VALUE FROM 1-5)           | The system samples the repetitive alarms according to the value set in this text box (from 1 to 5). At the end of the number of cycles to lock the system will show the alarm as a permanent alarm.                                                                                                    |
| TIME PERIOD TO<br>LOCK<br>(USED FOR ELECTRIC<br>FENCING SYSTEMS<br>ONLY)<br>(VALUE IN MINUTES<br>FROM 1-10) | The time period in which the system locks when in the CYCLE WARNING PREVENTION mode.                                                                                                    |
| NORMAL TIME<br>PERIOD<br>(VALUE IN MINUTES<br>FROM 1-30)                                                    | The permanent alarm status will be cancelled only if this input will be in a<br>"Normal Time Period" for the length of time set in this window.<br>The NORMAL TIME PERIOD value is the time required for the system to<br>return to a NORMAL status (no alarm condition) from a specific LineCOMM<br>Card input. Once the conditions have been met, a message cancelling the<br>permanent alarm to a normal status will be transmitted.                                   |

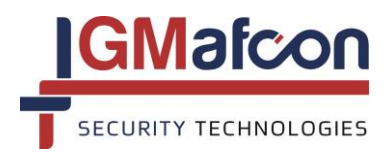

| V-Alert Processor<br>Number of processor cards connected                                                                                                    | Set the number of V-Alert Processor Cards that are being used                                                                                                    |
|----------------------------------------------------------------------------------------------------|----------------------------------------------------------------------------------------------------|
| V-Alert Processor<br>Number of processor cards connected<br>V-alert 1<br>Zone 2 2 1 Zone 1 2<br>Line 2 Line 1<br>V-alert 2<br>Zone 4 2 Zone 3 2<br>Line 2 Line 1                                                                                                    | If TWO V-Alert Processor Cards are<br>connected the 2 V-Alert Lines (V-Alert 1 &<br>2) will appear.<br>Enter the Zone number in the text box<br>(Value between 1 and 99) for all 4 zones.<br><u>VERY IMPORTANT</u><br>THE ZONE NUMBER FOR THE V-ALERT<br>ZONES MUST MATCH THE ZONE NUMBERS<br>ENTERED WHEN SETTING UP THE V-ALERT<br>PROCESSOR CARD USING THE V-ALERT<br>SETTINGS MANAGER |
| TX Number<br>0<br>1<br>Bin: 0000001 DEC: 1                                                                                                    | The DIPSWITCHES on the LineCOMM Card<br>must match the dipswitch setting shown in<br>the software. VERY IMPORTANT USE THE<br>DIPSWITCH TABLE SETTINGS FOUND AT<br>THE END OF THIS DOCUMENT                                                                                                    |
| Relay Board<br>Latched (second)<br>5                                                                                                    | Set the LATCHED time in seconds of the<br>1-10 inputs<br>(Value between 1 and 240 seconds)<br>CURRENTLY NOT OPERATIONAL                                                                                                    |
| Settings<br>↓V-Alert Input OK<br>System Input Alarm                                                                                                    | V-ALERT CHECK BOX<br>MARK V-ALERT CHECK BOX<br>(OTHER CHECK BOXES NOT ACTIVE)<br>INPUT OK CHECK BOX<br>SYSTEM CHECK BOX<br>INPUT ALARM CHECK BOX                                                                                                    |
| Inputs     Normally     Normally     Normally       Imputs     Imputs     Imputs     Imputs     Imputs       Imputs     Imputs     Imputs     Imputs     Imputs       Imputs     Imputs     Imputs     Imputs | Set the INPUT state (Normally Open or<br>Normally Closed for each of the 10 available<br>inputs                                                                                                    |
| 500 🗢 500 🜩 500 🜩                                                                                                    | Set the DELAY TIME in milliseconds<br>(Value between 0 and 3000 milliseconds)                                                                                                    |

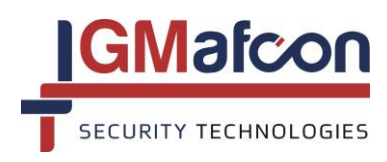

### 11.Write to TX

Once you have configured the LineCOMM TX Card you can CLICK on the WRITE TO TX button in 11.1. order to complete the set-up process.

| BualComm 2<br>File TX Opera                                                                                                    | 2010<br>Itions Help                                          |                                    |                                   |                                  |                                  |                                  |                                                |                                                 |                                  | X |
|----------------------------------------------------------------------------------------------------|--------------------------------------------------------------|------------------------------------|-----------------------------------|----------------------------------|----------------------------------|----------------------------------|------------------------------------------------|-------------------------------------------------|----------------------------------|---|
| Transmitter<br>Site Name<br>TX Name<br>Minimum bat                                                                                                    | IX Parameter<br>DEFAULT SITE<br>DEFAULT TX I<br>tery voltage | NAME 10                            |                                   | er DEFAULT 1<br>om Type          | FECH NAME                        | tar (                            | Cycle WARNII<br>Number of cy<br>Time period to | NG Preventior<br>cles to lock<br>o lock (minute | 5<br>s) 10                       | • |
| Retransmit alarm time (hh:mm)     1:00     Image: Cooperative state     State       V-Alert Processor     TX Number     TX Number     Remain state       Number of processor cards connected     Image: Cooperative state     Remain state       Image: Cooperative state     Image: Cooperative state     Remain state       Image: Cooperative state     Image: Cooperative state     Remain state       Image: Cooperative state     Image: Cooperative state     Remain state       Image: Cooperative state     Image: Cooperative state     Remain state       Image: Cooperative state     Image: Cooperative state     Remain state       Image: Cooperative state     Image: Cooperative state     Remain state       Image: Cooperative state     Image: Cooperative state     Remain state       Image: Cooperative state     Image: Cooperative state     Remain state       Image: Cooperative state     Image: Cooperative state     Remain state       Image: Cooperative state     Image: Cooperative state     Remain state       Image: Cooperative state     Remain state     Remain state       Image: Cooperative state     Remain state     Remain state       Image: Cooperative state     Remain state     Remain state       Image: Cooperative state     Remain state     Remain state       Image: Cooperative state     Remain state |                                                              | emarks                             | NUHMAL tume period (immutes) 30 * |                                  |                                  |                                  |                                                |                                                 |                                  |   |
| Inputs<br>Normally<br>Open<br>Close<br>500                                                                                                    | Normally<br>Open<br>Close<br>500                             | Normally<br>© Open<br>Close<br>500 | Normally<br>Open<br>Close<br>500  | Normally<br>Open<br>Close<br>500 | Normally<br>Open<br>Close<br>500 | Normally<br>Open<br>Close<br>500 | Normally<br>Open<br>Close<br>500               | Normally<br>© Open<br>© Close<br>500            | Normally<br>Open<br>Close<br>500 |   |
| File version: 0                                                                                                    | Created:                                                     |                                    | Port: 1, S                        | tatus: Disconr                   | nected La                        | ist write to TX                  | 6                                              |                                                 |                                  |   |

- The WRITE TO TX procedure needs to be completed for all the LineCOMM Cards installed in that 11.2. particular project.
- 12.CONTACT us for Technical Support

TELEPHONE: +972-9-7662965 EMAIL : info@gmsecurity.com

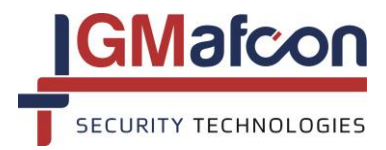

### DIPSWITCH SETTINGS FOR LineCOMM COMMUNICATION SYSTEM

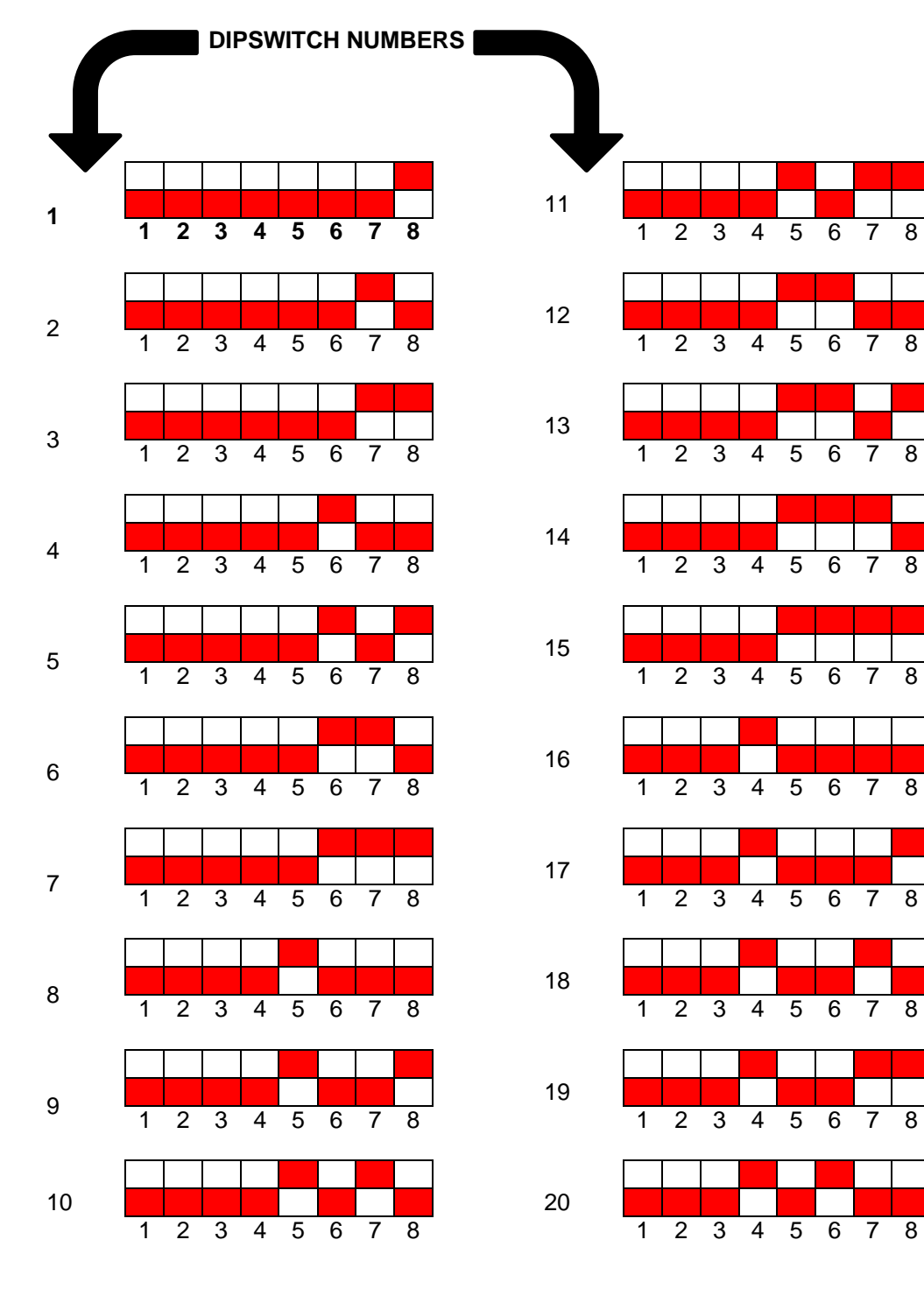

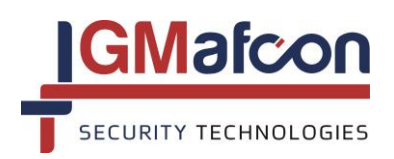

G.M AFCON Security Technologies Limited Partnership Tel +972-9-7662965 Fax + 972-9-7662964 E-mail: info@gmsecurity.com Website: www.gmsecurity.com

6 7

6 7